### **TUTORIAL - FÉRIASWEB**

#### Homologação de Férias peça Chefia

#### 1) Acessar o Portal da Unifal-MG: www.unifal-mg.edu.br

Obs: Utilizar preferencialmente os navegadores Mozila Firefox ou Google Chrome

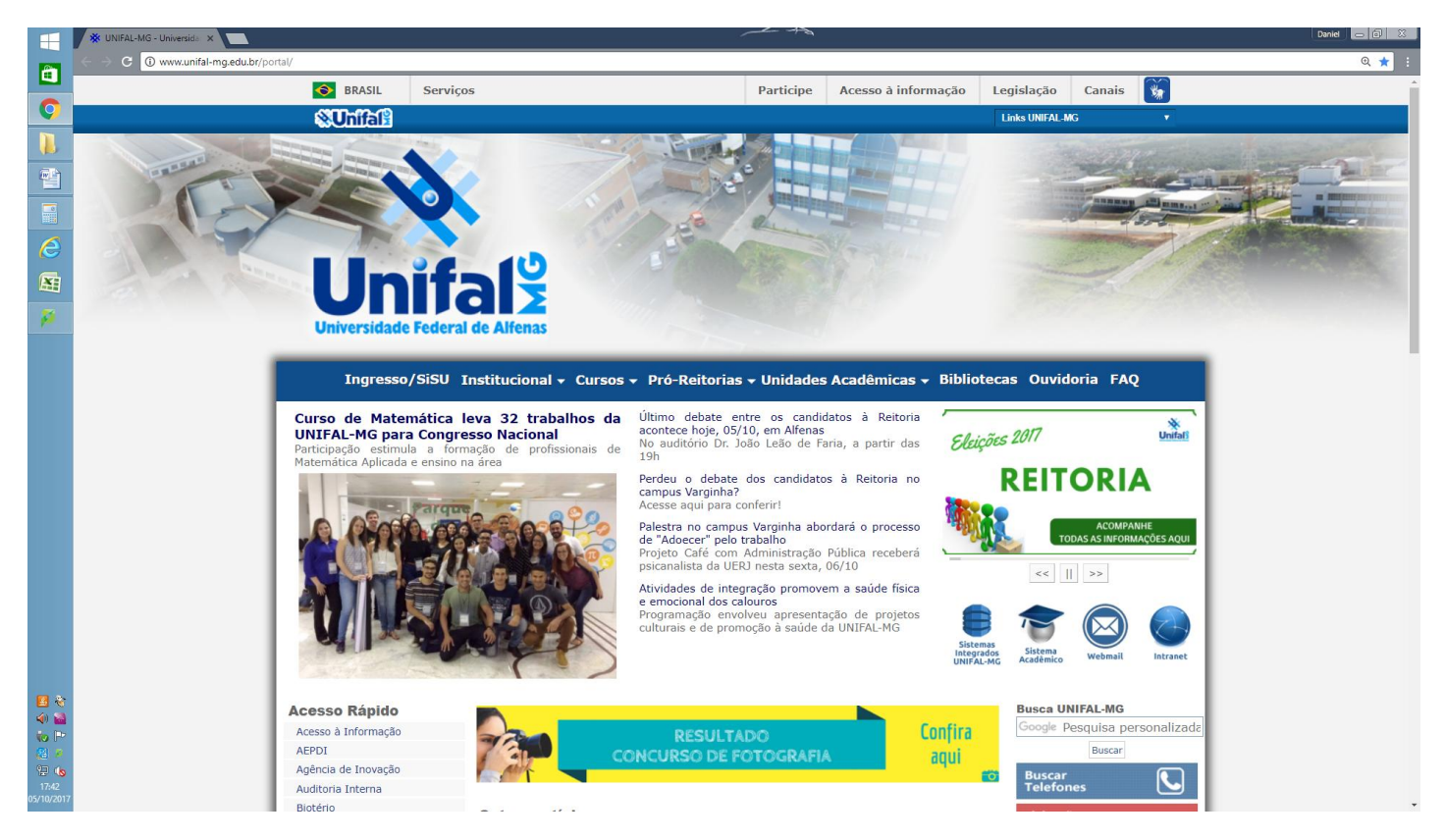

2) Clique em Sistema Integrados Unifal-MG.

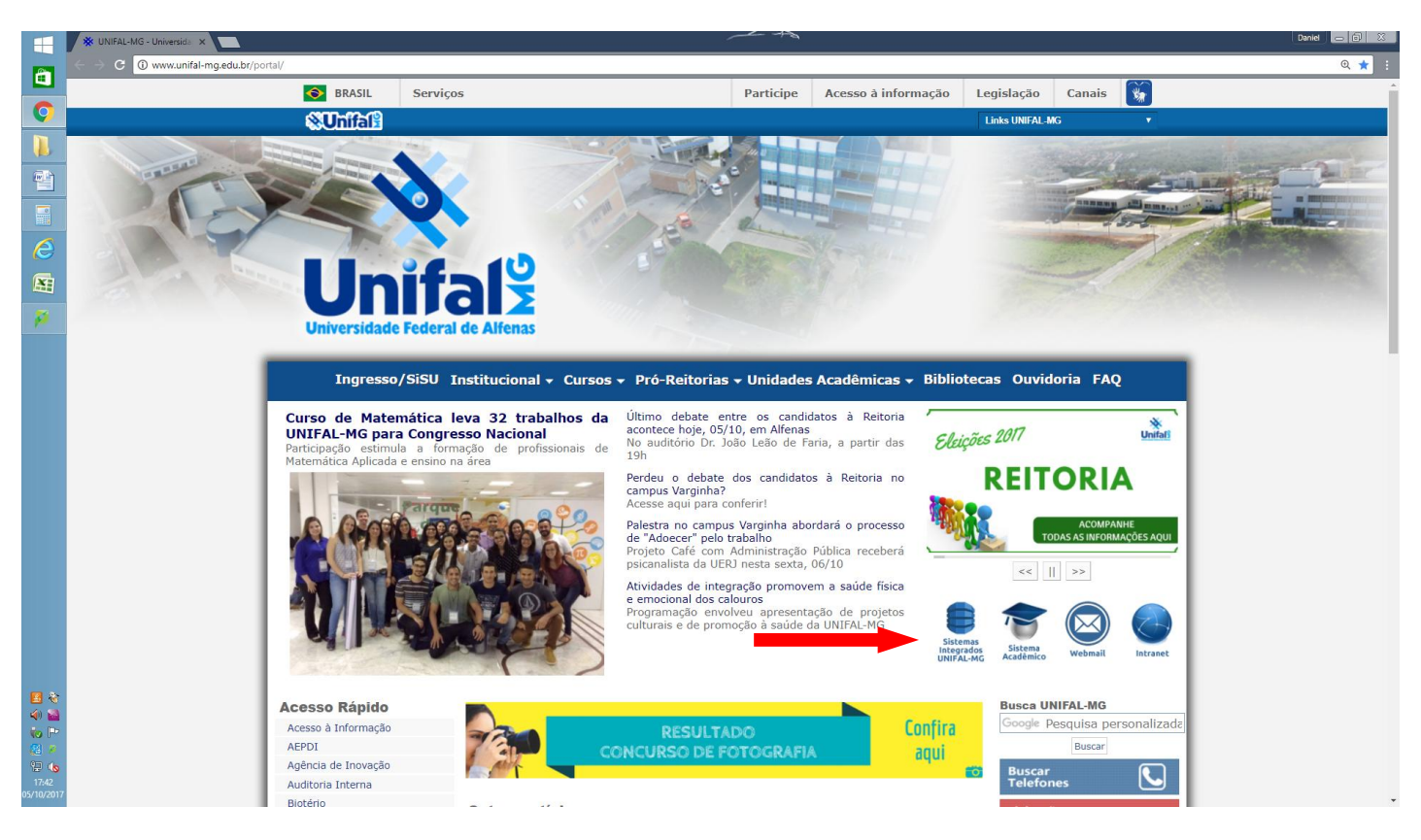

# 3) Clique em Gestão de Pessoas.

|                     | 🔆 Šatemas integrados Uli X 🔤 Devid 🛛 a 🔂 🔤      |                                  |                                 |                             |                               |                                            |  |     | 8 |
|---------------------|-------------------------------------------------|----------------------------------|---------------------------------|-----------------------------|-------------------------------|--------------------------------------------|--|-----|---|
|                     | ← C Seguro   https://sistemas.unifal-mg.edu.br/ | portal/index.php                 |                                 |                             |                               |                                            |  | @ ☆ | ÷ |
| Q                   |                                                 | <b>W</b> Unifal                  | X                               | Sistemas Integ              | Sistemas Integrados UNIFAL-MG |                                            |  |     | 1 |
|                     |                                                 |                                  |                                 |                             |                               |                                            |  |     |   |
| •                   |                                                 | ٢                                | <b>*</b>                        | J                           |                               | A.F.                                       |  |     |   |
|                     |                                                 | Acadêmico                        | Acadêmico<br>Módulos Auxiliares | Almoxarifado                | Almoxarifado<br>Setorial      | Assistência Estudantil                     |  |     |   |
|                     |                                                 | ¥                                |                                 | 14                          |                               |                                            |  |     |   |
| P                   |                                                 | Avaliação Institucional          | Biotério                        | CAEX                        | Censo                         | CIAS                                       |  |     |   |
|                     |                                                 | Linicas Fisioterapia             | Clínica Odontológica            | Contratos                   | Compras                       | COPEVE                                     |  |     |   |
|                     |                                                 | CracháWeb                        | Espaço Físico                   | Estágio Probatório          | Gestão de Pessoas             | GPesq<br>Gestão de Projetos de<br>Pesquisa |  |     |   |
|                     |                                                 | Inscrições<br>Concursos Públicos | Inscrições<br>Graduação         | Inscrições<br>Pós-Graduação | Licitações                    | Č.                                         |  |     |   |
| 10 Q                |                                                 | NCQ                              | NTI                             | Orçamento                   | Ouvidoria                     | etologia                                   |  |     |   |
| 17:44<br>05/10/2017 |                                                 | Datemánia                        | Pibid                           | Derteire Web                | 2.<br>Destas                  | Progressão/Promoção                        |  |     | Ŧ |

# 4) Inserir login e senha de acesso

Obs: São os mesmos utilizados no Webmail, Intranet e demais sistemas.

|                            | 🔆 Sistemas Integrados UNI 🗴 🔆 Autenticação - Gestão cli 🗴                 |                                                         | Daniel 🕳 🖨 😣                                    |
|----------------------------|---------------------------------------------------------------------------|---------------------------------------------------------|-------------------------------------------------|
| -                          | G Seguro https://sistemas.unifal-mg.edu.br/app/rh/gestaopessoas/logon.php |                                                         | Q ₹ ☆ :                                         |
| <b>O</b>                   | Gestão de Pessoas<br>Autenticação                                         |                                                         | Sistemas Integrados<br>UNIFAL - MG<br>A+ A- A O |
|                            |                                                                           | Informe seu login institucional e<br>senha para acesso. |                                                 |
| <i>(</i> )                 |                                                                           | Senha                                                   |                                                 |
| P                          |                                                                           | Entrar 🌩<br>Recuperar senha<br>Alterar senha            |                                                 |
|                            |                                                                           |                                                         |                                                 |
|                            |                                                                           |                                                         |                                                 |
| 2 (5<br>17:46<br>5/10/2017 | <b>☆Unifal</b> <sup>2</sup>                                               |                                                         | Desenvolvido por:<br>NTI - UNIFAL-MG            |

### 5) Tela Principal do Gestão de Pessoas

|                                                                                                    | 🔆 Sistemas Integrados UNI 🗙 🔆 Home - Gestão de Pesso 🗙 📃        | ~ +>                                                                   | Daniel 👝 🗟 🕺          |
|----------------------------------------------------------------------------------------------------|-----------------------------------------------------------------|------------------------------------------------------------------------|-----------------------|
| -                                                                                                    | ← → C ③ sistemas.unifal-mg.edu.br/app/rh/gestaopessoas/home.php |                                                                        | @ ☆ :                 |
| 0                                                                                                    | Gestão de Pessoas<br>Home                                       |                                                                        | Sistemas Integrados   |
|                                                                                                    | Home Servidores 🗸 Portarias 🗸 Férias 🗸 Pagamentos 🗸 V           | aga Ocupação 👻 Unidades Comissões 👻 Permissões Relatórios Sair         |                       |
| •                                                                                                    |                                                                 |                                                                        | A+ A- A 0             |
|                                                                                                    | Boa tarde<br>Hoje é quinta-feira, 05 de outubro de 2017.        |                                                                        |                       |
| 8                                                                                                    |                                                                 | Minhas Portarias Minha Ficha Funcional Minhas Férias Minhas Inscrições |                       |
|                                                                                                    |                                                                 | Gerenciar Mensariem de Aniversário                                     |                       |
|                                                                                                    |                                                                 |                                                                        |                       |
| <ul> <li>(4) (20)</li> <li>(5) (20)</li> <li>(5) (20)</li> <li>(6) (20)</li> <li>(7) (20)</li> <li>(7) (20)&lt;</li></ul> |                                                                 |                                                                        |                       |
| 2 (8<br>17:48<br>05/10/2017                                                                                                    |                                                                 |                                                                        | Desenvolvido por: 777 |

6) No Menu Principal do Gestão de Pessoas, clique na item Férias, depois em Homologar.

|                     | 🔆 UNIFAL-MG - Universida 🗙 🔆 Home - Gestão de Pesso 🗙 📃                                                                                                    | ~ ~                                                                   | Daniel 👝 🗊 🙁                       |
|---------------------|----------------------------------------------------------------------------------------------------|-----------------------------------------------------------------------|------------------------------------|
|                     | ← → C ③ sistemas.unifal-mg.edu.br/app/rh/gestaopessoas/home.php                                                                                                    |                                                                       | Q 🖈 🗄                              |
| 0                   | Gestão de Pessoas<br>Home                                                                                                    |                                                                       | Sistemas Integrados<br>UNIFAL - MG |
|                     | Home Servidores - Portarias - Férias - Pagamentos - Vaga Ocupação                                                                                                    | v Unidades Comissões ▼ Permissões Relatórios Sair                     |                                    |
|                     | Homologar<br>Gerenciar                                                                                                    |                                                                       | A+ A- A D                          |
|                     | Boa tarde<br>Hoje é terra-feira, 10 de outuit Exercitar                                                                                                    |                                                                       |                                    |
| 0                   |                                                                                                    | inhas Portarias Minha Ficha Funcional Minhas Férias Minhas Inscrições |                                    |
|                     |                                                                                                    |                                                                       |                                    |
| P                   |                                                                                                    | Gerenciar Mensagem de Aniversário                                     |                                    |
|                     |                                                                                                    |                                                                       |                                    |
|                     |                                                                                                    |                                                                       |                                    |
| 12:55<br>10/10/2017 | Contract Statement of Statement Statement Stat |                                                                       | Desenvolvido por: nTI- UNIFAL-MG   |

7) Confira os dados dos servidores sob sua responsabilidade e em seguida clique em no ícone indicado abaixo para homologar.

|                     | 🔆 UNIFAL-MG - Universids X 🔆 Férias - Homologar Féria X 🗖                                                                         | Daniel 👝 🔂 🐰                         |
|---------------------|----------------------------------------------------------------------------------------------------|--------------------------------------|
| Ê                   | 🗧 🔿 C 🛈 sistemas.unifal-mg.edu.br/app/rh/gestaopessoas/paginaferias.php?tipo=homologar&ator=dirigente&ano=2018&status=EM%20ABERTO | @☆:                                  |
| Ç                   | Gestão de Pessoas<br>Férias - Homologar Férias                                                                                    | Sistemas Integrados                  |
|                     | Home Servidores 🛛 Portarias 🗣 Férias 🗣 Pagamentos 👻 Vaga Ocupação 👻 Unidades Comissões 👻 Permissões Relatórios Sair               |                                      |
|                     |                                                                                                    |                                      |
|                     |                                                                                                    | Ø                                    |
| 2                   | Busca Ano 2018 Status EM ABERTO •                                                                                                 |                                      |
|                     | Data Início inícia                                                                                                    |                                      |
|                     | Servidor Categoria •                                                                                                    |                                      |
| -                   | Unidade •                                                                                                    |                                      |
|                     |                                                                                                    |                                      |
|                     | Homologar todos os selecionados                                                                                                   |                                      |
|                     | DADCELAS                                                                                                    |                                      |
|                     | ANO NOME SIAPE CATEGORIA UNIDADE DATA INÍCIO DATA FIM DIAS                                                                        |                                      |
|                     | 2018                                                                                                    |                                      |
|                     |                                                                                                    |                                      |
|                     |                                                                                                    |                                      |
|                     |                                                                                                    |                                      |
|                     |                                                                                                    |                                      |
|                     |                                                                                                    |                                      |
|                     |                                                                                                    |                                      |
|                     |                                                                                                    |                                      |
|                     |                                                                                                    |                                      |
| > %<br>(6           |                                                                                                    |                                      |
| 13:09<br>10/10/2017 | × Unifal <sup>®</sup>                                                                                                    | Desenvolvido por:<br>NTI - UNIFAL-MG |

9) Após clicar no ícone para Homologar, será detalhado a programação de férias.

No item Status, há duas opções: Homologado e Não Homologado. Selecione uma opção e clique em Confirmar.

|              | 🔆 UNIFAL-MG - Universida 🗙 🔆 Férias - Homologar Féria 🗙 🌾 Férias - Homo | logar Féria: 🗙 |                    |                  | -                          | ~ ~~~~~~~~~~~~~~~~~~~~~~~~~~~~~~~~~~~~~ |              |               | Daniel 🗖 🔕          |
|--------------|-------------------------------------------------------------------------|----------------|--------------------|------------------|----------------------------|-----------------------------------------|--------------|---------------|---------------------|
| â .          | C                                                                       | php?acao=hom   | nologarferias&ator | =dirigente&tipo= | homologar&servic           | dor_id=223577&ano=                      | 2018         |               | Q ☆ :               |
| 0            | Gestão de Pessoas                                                       |                |                    |                  |                            |                                         |              |               | Sistemas Integrados |
| <u>n</u>     | renas - nonologai renas                                                 |                |                    |                  |                            |                                         |              |               |                     |
|              |                                                                         |                |                    |                  |                            |                                         |              |               | 0                   |
|              |                                                                         |                |                    | Servi            | dor:<br>Cargo:             |                                         |              |               |                     |
|              |                                                                         |                |                    | Un               | idade:                     |                                         |              |               |                     |
|              |                                                                         |                | Quantidad          | de Máxima do     | e Dias:<br><b>Ano:</b> 201 | 8                                       |              |               |                     |
|              |                                                                         |                |                    | Quantidade       |                            | Adjantamento                            | Adjantamento |               |                     |
| -            |                                                                         | Parcela        | Data Início        | de Dias          | Data Final                 | Salarial                                | 13º          | Justificativa |                     |
|              |                                                                         | 2 a<br>3 a     | 02/01/2010         |                  | 01/01/2010                 |                                         | 1100         |               |                     |
|              |                                                                         | 5-             |                    |                  |                            |                                         |              |               |                     |
|              |                                                                         |                |                    | Sta              | Gerenciar                  | Ferias 🔹                                |              |               |                     |
|              |                                                                         |                |                    |                  |                            |                                         | _            |               |                     |
|              |                                                                         |                |                    |                  | into ne                    |                                         |              |               |                     |
|              |                                                                         |                |                    |                  |                            |                                         |              |               |                     |
|              |                                                                         |                |                    |                  |                            |                                         |              |               |                     |
|              |                                                                         |                |                    |                  |                            |                                         |              |               |                     |
|              |                                                                         |                |                    |                  |                            |                                         |              |               |                     |
|              |                                                                         |                |                    |                  |                            |                                         |              |               |                     |
|              |                                                                         |                |                    |                  |                            |                                         |              |               |                     |
|              |                                                                         |                |                    |                  |                            |                                         |              |               |                     |
| (b)<br>12:01 | N Unital <sup>®</sup>                                                   |                |                    |                  |                            |                                         |              |               | Desenvolvido por:   |
| 13:21        |                                                                         |                |                    |                  |                            |                                         |              |               | NTI-UNIFAL-MG       |
|              |                                                                         |                |                    |                  |                            |                                         |              |               |                     |

10) Após fazer a Homologação, o sistema irá encaminhar um e-mail para o(a) servidor(a) de sua Unidade Acadêmica/Administrativa para que aguarde a autorização da Pró-Reitoria de Gestão de Pessoas.

É de extrema importância que cada servidor(a) acompanhe a situação de suas férias por meio do Gestão de Pessoas e junto à sua chefia.